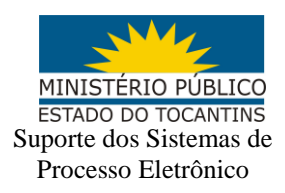

## MANUAL DE TRAMITAÇÃO DIRETA DOS INQUÉRITOS POLICIAIS MINISTÉRIO PÚBLICO -POLÍCIA CIVIL

A tramitação direta dos inquéritos policiais instaurados por portaria é o envio e recebimento dos autos diretamente entre o Ministério Público e a Polícia Civil, não havendo a intervenção do Judiciário nessa movimentação.

Essa tramitação direta é acompanhada por caixas específicas do painel do Procurador

| - = Pedidos de Dilação de Prazo/Relatório Final/Aviso de Tramitação Direta | /Encerramento TC |                         |
|----------------------------------------------------------------------------|------------------|-------------------------|
|                                                                            |                  | Quantidade              |
| Pedidos de Dilação de Prazo Pendentes                                      | 1                |                         |
| Relatório Final - PF                                                       | 2                |                         |
| Aviso de Inquérito colocado em Tramitação Direta N                         | <u>0</u>         |                         |
| Encerramento TC                                                            | <u>0</u>         |                         |
| ∃ Inquéritos Policiais                                                     |                  |                         |
| Тіро                                                                       |                  | Quantidade de processos |
| Inquéritos pendentes                                                       | 10254            |                         |
| ₿ Remessas                                                                 |                  |                         |
| 🖻 Apreciação MP                                                            |                  |                         |
| Тіро                                                                       |                  | Quantidade de processos |
| Pedidos Pendentes                                                          | <u>0</u>         |                         |
| 🖻 Apreciação Polícia Federal                                               |                  |                         |
| Тіро                                                                       |                  | Quantidade de processos |
| Pedidos Pendentes                                                          | <u>0</u>         |                         |
| Pedidos Respondidos                                                        | <u>0</u>         |                         |

São as caixas:

- Pedidos de Dilação de Prazo /Relatório Final/Aviso de Tramitação Direta/Encerramento TC – Nessa caixa estarão:
  - Os pedidos de dilação de prazo;
  - Os IP's com Relatório Final;
  - O aviso de Inquérito colocado em Tramitação Direta;
  - O encerramento de TC.

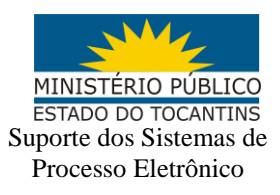

- Inquéritos Policiais Todos os inquéritos vinculados ao Promotor/Procurador.
- Apreciação MP caixa onde chagam os pedidos de apreciação do Ministério Público, enviados pela Polícia Civil.
  - Pedidos Pendentes.
- Apreciação Polícia Federal Caixa para acompanhar os pedidos de apreciação da Polícia Civil, realizado pelo Ministério Público.
  - o Pedidos Pendentes;
  - Pedidos Respondidos.

Assim que autuado o inquérito policial por portaria e colocado em tramitação direta, ele não terá vinculação com o juízo, aparecendo sem essa informação na capa dos autos.

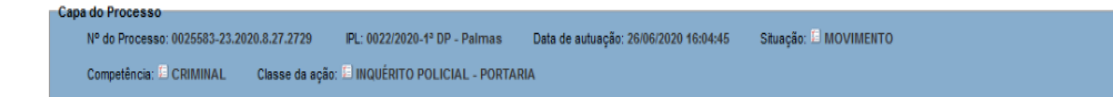

Quando autuado dessa forma, ele vai passar a constar na caixa de inquéritos colocado em tramitação direta.

| 🗆 Pedidos de Dilação de Prazo/Relatório Final/Aviso de Tramitação Direta/Encerramento TC |            |            |
|------------------------------------------------------------------------------------------|------------|------------|
|                                                                                          |            | Quantidade |
| Pedidos de Dilação de Prazo Pendentes                                                    | <u>34</u>  |            |
| Relatório Final - PF                                                                     | <u>517</u> |            |
| Aviso de Inquérito colocado em Tramitação Direta 💌                                       | 1          |            |
| Encerramento TC                                                                          | <u>0</u>   | •          |

Nessa caixa o promotor pode acompanhar os procedimentos e confirmar a visualização do IP. Para isso, basta selecionar 1 ou mais inquéritos e clicar em confirmar a visualização.

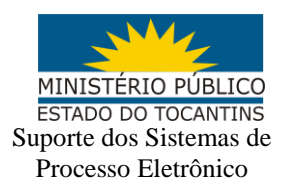

| Inqué             | éritos em Tramitação Di                                                  | reta                                           |                         |                              | Confirmar Visualização Voltar              |
|-------------------|--------------------------------------------------------------------------|------------------------------------------------|-------------------------|------------------------------|--------------------------------------------|
| Atenção: A        | s confirmação da visualização valerá para todo:<br>ar Visualizados       | s os usuários vinculados ao processo.          |                         | Lieta de Avison de novo Inde | uárito em Tramitação Direta (4 registro):  |
|                   | Processo                                                                 | Data Inclusão                                  | Visualização Confirmada | Data Visualização            | Ilsuário Visualização                      |
|                   | 0025545-16 2017 8 27 2729                                                | 01/07/2020 15:03:39                            | Não                     | buta HoudinLayuo             | oonano nonanzayao                          |
|                   | 001394910100113111113                                                    | 01072220130333                                 | 180                     |                              | <u>Confirmar Visualização</u> <u>Votar</u> |
| Inque<br>Atenção: | éritos em Tramitação Di<br>Aconfirmação da visualização valerá para todo | reta<br>os os usuários vinculados ao processo. |                         |                              | Confirmar Visualização 🛛 Voltar            |
| Mostr             | ar Visualizados                                                          |                                                |                         | Links de Anione de sous la   |                                            |
|                   | Processo                                                                 | Data Inclusão                                  | Visualização Confirmada | Data Visualização            | usuário Visualização                       |
|                   | 0025545-16.2017.8.27.2729                                                | 01/07/2020 15:03:39                            | Não                     | www.                         |                                            |
|                   |                                                                          |                                                |                         |                              | Confirmar Visualização <u>V</u> oltar      |

Após confirmar, o sistema vai registrar o usuário que tomou conhecimento da tramitação direta do inquérito policial. A confirmação retira do contador do painel o IP em tramitação direta.

| Pedidos de Dilação de Prazo/Relatório Final/Aviso de Tramitação Direta/Encerramento TC |            |            |
|----------------------------------------------------------------------------------------|------------|------------|
|                                                                                        |            | Quantidade |
| Pedidos de Dilação de Prazo Pendentes                                                  | <u>34</u>  |            |
| Relatório Final - PF                                                                   | <u>517</u> |            |
| Aviso de Inquérito colocado em Tramitação Direta 🛛                                     | <u>0</u>   |            |
| Encerramento TC                                                                        | <u>0</u>   |            |

Para consultar todos os inquéritos colocados em tramitação direta, basta selecionar em "Mostrar visualizados", e serão exibidos os IP's com a data de visualização e o usuário que o fez.

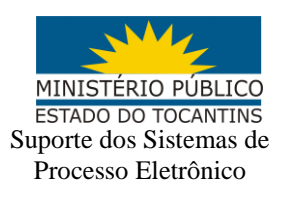

| Inquéritos em Tramitação Direta                                         |                                        |                         |                     |                                                |           |  |  |
|-------------------------------------------------------------------------|----------------------------------------|-------------------------|---------------------|------------------------------------------------|-----------|--|--|
| Atenção: A confirmação da visualização valerá ;<br>Mostrar Visualizados | para todos os usuários vinculados ao p | rocesso.                | Lista de Avis       | os de novo Inquérito em Tramitação Direta (1 r | egistro): |  |  |
| Processo                                                                | Data Inclusão                          | Visualização Confirmada | Data Visualização   | Usuário Visualização                           |           |  |  |
| 0025545-16.2017.8.27.2729                                               | 01/07/2020 15:03:39                    | Sim                     | 14/07/2020 12:19:25 | VINICIUS DE OLIVEIRA E SILVA                   |           |  |  |
|                                                                         |                                        |                         |                     |                                                | ⊻oltar    |  |  |

No andamento do inquérito, será lançado automaticamente um evento de "Tramitação Direta"

| Evento | Data/Hora              | Descrição                                                                              | Usuário      | Documentos                                                                                                    |
|--------|------------------------|----------------------------------------------------------------------------------------|--------------|----------------------------------------------------------------------------------------------------|
| 3      | 14/07/2020<br>12:13:55 | Juntada de certidão - autos colocados em tramitação direta conforme RES 63/2009<br>CJF | SSPAD8494932 | Evento não gerou documento                                                                                          |
| 2      | 14/07/2020<br>12:13:52 | Distribuído por sorteio                                                                | SSPAD8494932 | Evento não gerou documento                                                                                          |
| 1      | 14/07/2020<br>12:13:52 | Autuação de Inquérito                                                                  | SSPAD8494932 | CIP-PORTAL CANCE CRIME2<br>CODECL3 CCERT4<br>CODECL5 CAMED PROT URG6<br>CREOEXAM7 CLAU8<br>COUTS CLAU10<br>CODECL11 |

Após o inquérito ser colocado em tramitação direta, o seu andamento entre Ministério Público e Polícia Civil se dará a partir da utilização de eventos específicos. A utilização corretas dos eventos é o que permite o envio e recebimento dos autos nas caixas corretas do Ministério Público e Polícia Civil.

Eventos utilizados pelo Ministério Público:

- Apreciação PF evento utilizado para encaminhar uma solicitação para a Polícia Civil quando ainda não tem Relatório Final ou quando já foi feito uma "Requisição de Diligência".
- Manifestação Apreciação PF evento utilizado para responder de um pedido de apreciação feito pela Polícia Civil.
- Requisição de Diligência evento utilizado para requisitar uma diligência, esse evento só pode ser utilizado após a inserção do "Relatório Final".

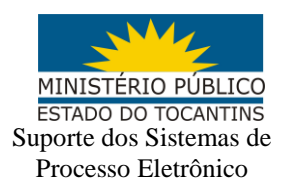

- Dilação de Prazo Deferida e Dilação de Prazo Indeferida evento utilizado para responder o evento de "Pedido de Dilação de Prazo" criado pela Polícia Civil.
- Apreciação Judicial evento que ativa a movimentação do Inquérito Policial no juízo competente, passando a ocorrer a intervenção do Judiciário no andamento do IP.
- Além do evento de apreciação judicial, existem outros que, pela descrição taxonômica, ativam a tramitação do IP em juízo, são eles: Arquivamento com remessa ao Poder Judiciário, Declinação de Atribuição, Despacho – decretação de sigilo e Petição.

Eventos utilizados pela Polícia Civil:

- Apreciação MP evento utilizado para encaminhar uma solicitação para o Ministério Público quando não for "Relatório Final" ou "Pedido de Dilação de Prazo"
- Manifestação Apreciação MP evento utilizado para responder de um pedido de apreciação feito pelo Ministério Público.
- Diligência Cumprida Cota/MPF evento utilizado para responder uma "Requisição de Diligência"
- Relatório Final evento que insere o relatório final.
- Pedido de Dilação de Prazo evento utilizado para pedir dilação de prazo ao Ministério Público.
- Apreciação Judicial evento que ativa a movimentação do Inquérito Policial no juízo competente, passando a ocorrer a intervenção do Judiciário no andamento do IP.

Os pedidos de "Apreciação PF" podem ser acompanhados pela caixa com o mesmo nome, que permite ver os pedidos encaminhados e que foram respondidos.

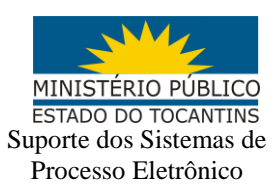

| - 🖻 Apreciação Polícia Federal |                         |  |  |  |  |
|--------------------------------|-------------------------|--|--|--|--|
| Тіро                           | Quantidade de processos |  |  |  |  |
| Pedidos Pendentes              | <u>0</u>                |  |  |  |  |
| Pedidos Respondidos            | <u>0</u>                |  |  |  |  |

Quando for encaminhado um pedido de "Apreciação MP" ele estará disponível no painel, conforme indicado abaixo:

| 🖾 Apreciação MP   |                         |
|-------------------|-------------------------|
| Тіро              | Quantidade de processos |
| Pedidos Pendentes | <u>0</u>                |

O IP pode ser retirado da caixa movimentando com o evento Manifestação – Apreciação PF e clicando em "Retirar da lista"

| Processos com F           | 0            |     |                |                                           |
|---------------------------|--------------|-----|----------------|-------------------------------------------|
| - Filtros                 |              |     |                | ⊻oltar                                    |
| Listar processos baixados |              |     |                |                                           |
|                           |              |     |                | Lista de Pedidos Pendentes (0 registros): |
| Processo                  | Partes - Réu | IPL | Data do Pedido | Retirar da lista                          |
|                           |              |     |                | Votar                                     |

Quando o Inquérito Policial tiver o evento "Relatório Final" ou o evento "Diligência Cumprida Cota MPF" ele vai ser listado na caixa de Relatório Final - PF e pode ser retirado quando movimentado com o evento "Requisição de Diligência" ou clicando no ícone de lixeira, que só deve ser utilizando quando a movimentação não for necessária.

| ┌ <sup>═</sup> Pedidos de Dilação de Prazo/Relatório Final/Aviso de Tramitação Direta/Encerramento TC ─── |            |            |
|----------------------------------------------------------------------------------------------------|------------|------------|
|                                                                                                    |            | Quantidade |
| Pedidos de Dilação de Prazo Pendentes                                                                     | <u>34</u>  |            |
| Relatório Final - PF                                                                                      | <u>517</u> |            |
| Aviso de Inquérito colocado em Tramitação Direta 💌                                                        | 1          | •          |
| Encerramento TC                                                                                           | <u>0</u>   |            |

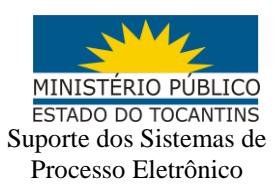

| Processos co                                                                                                    | Processos com Relatório Final da PF |                                     |                                     |                        |                                  |                          |  |  |
|----------------------------------------------------------------------------------------------------|-------------------------------------|-------------------------------------|-------------------------------------|------------------------|----------------------------------|--------------------------|--|--|
| Devido às novas alterações que controlarão o fuxo de informações entre o Ministério Público e a Polícia Federal, os inqueritos com Relatório Final foram zerados.<br>Para acessar a lista antiga <u>Clíque aqui</u><br>Listar processos baixados<br>Listar processos baixados |                                     |                                     |                                     |                        |                                  |                          |  |  |
| * Número Processo                                                                                                    | * Classe                            | ≜ Assunto                           | <b>≜</b> IPI                        | Lista de F             | Processos com Relatório Final (5 | 517 registros):<br>Acões |  |  |
| 5006021-<br>55.2011.8.27.2729                                                                                                    | INQUÉRITO POLICIAL                  | Violência Doméstica Contra a Mulher | 152/2011-PMW/DEAM/CENTRO NORTE      | 09/12/2011<br>10:27:14 | 03/12/2011 11:43:00              | 1                        |  |  |
| 5004955-<br>40.2011.8.27.2729                                                                                                    | INQUÉRITO POLICIAL                  | Leve                                | 189/2011-PMW/DEAM/SUL TAQUARALTO    | 19/12/2011<br>16:18:01 | 08/06/2020 21:33:43              | 1                        |  |  |
| 5003760-<br>20.2011.8.27.2729                                                                                                    | INQUÉRITO POLICIAL                  | Violência Doméstica Contra a Mulher | 133/2011-PMW/DEAM/CENTRO NORTE      | 29/12/2011<br>11:23:53 | 31/10/2011 11:15:26              | 1                        |  |  |
| 5001192-<br>94.2012.8.27.2729                                                                                                    | INQUÉRITO POLICIAL                  | Ameaça                              | 003.2012/2012-PMW/DEAM/CENTRO NORTE | 18/01/2012<br>14:28:27 | 18/01/2012 14:15:20              | 1                        |  |  |
| 5007224-<br>18 2012 8 27 2729                                                                                                    | INQUÉRITO POLICIAL                  | Decorrente de Violência Doméstica   | 038/2012-PMW/DEAM/CENTRO NORTE      | 30/04/2012<br>14:34:05 | 16/03/2012 08:51:03              | 1                        |  |  |
| 5016643-<br>62.2012.8.27.2729                                                                                                    | INQUÉRITO POLICIAL                  | Ameaça                              | 110/2012-PMW/DEAM/CENTRO NORTE      | 29/06/2012<br>16:16:42 | 06/07/2012 23:59:59              | 1                        |  |  |
| 5025028-<br>96.2012.8.27.2729                                                                                                    | INQUÉRITO POLICIAL                  | Violência Doméstica Contra a Mulher | 154/2012-PMW/DEAM/SUL TAQUARALTO    | 24/09/2012<br>16:53:01 | 27/09/2012 10:41:58              | 1                        |  |  |
| 5017650-<br>89.2012.8.27.2729                                                                                                    | INQUÉRITO POLICIAL                  | Violência Doméstica Contra a Mulher | 114/2012-PMW/DEAM/CENTRO NORTE      | 11/04/2013<br>17:24:23 | 02/07/2012 14:55:44              | 1                        |  |  |

Os IP's retirados da lista ou baixados podem ser consultados selecionando os filtros.

Ao receber um pedido de dilação de prazo, ele estará disponível no painel, e será exibido conforme a tela abaixo.

| Proce            | essos - Dilaçõe                                | es de Prazo Pendentes                           |                                    |                                     |                     | 0              |
|------------------|------------------------------------------------|-------------------------------------------------|------------------------------------|-------------------------------------|---------------------|----------------|
| Filtros<br>Lista | ar processos baixados<br>ar dilações excluídas | Abrir os processos selecionados em abas/janelas |                                    |                                     | Movimentar em Bloco | nprimir Voltar |
| ~                | Processo                                       | Status                                          | Partes - Ré                        | IPL                                 | Data do Pedido      | Ações          |
| 0004             | 4882-41.2020.8.27.2729                         | MOVIMENTO                                       | SERGIO ROBERTO BARBOSA MARINHO     | 0006/2020-DPCA - Palmas             | 30/04/2020 12:25:32 | 1              |
| 0013             | 3445-24.2020.8.27.2729                         | MOVIMENTO                                       | FERNANDO SILVA DE OLIVEIRA         | 4121/2020-2* DEAM - Palmas          | 20/05/2020 17:55:28 | 1              |
| 0013             | 3659-15.2020.8.27.2729                         | MOVIMENTO-AGUARDA DESPACHO                      | CLEBIO BENEDITO OLIVEIRA DA COSTA  | 4230/2020-2ª DEAM - Palmas          | 22/05/2020 22:26:48 | 1              |
| 0000             | 709-71.2020.8.27.2729                          | MOVIMENTO                                       | ERNANDES ROCHA PEREIRA DE SOUSA    | 002/2020-DPCA - Palmas              | 08/06/2020 01:34:10 | 1              |
| 0013             | 3593-45.2019.8.27.2737                         | MOVIMENTO                                       | AAPURAR                            | 103/2019-DRACCO                     | 08/06/2020 14:45:21 | 1              |
| 0043             | 3594-71.2018.8.27.2729                         | MOVIMENTO                                       | PAULO RENATO ALVES DO NASCIMENTO   | 5958/2018-PMW/DEAM SUL TAQUARALTO   | 08/06/2020 20:48:58 | 1              |
| 0049             | 792-18.2017.8.27.2729                          | MOVIMENTO                                       | MILENA LIMA LOPES                  | 000734/2017-PMW/DEAM SUL TAQUARALTO | 08/06/2020 21:00:18 | 1              |
| <u>5003</u>      | 3153-36.2013.8.27.2729                         | MOVIMENTO                                       | DONIZETE CARDOSO SALGADO           | 026/2013-PMW/DEAM/SUL TAQUARALTO    | 08/06/2020 21:32:05 | 1              |
| 5004             | 955-40.2011.8.27.2729                          | MOVIMENTO                                       | NINO CARVALHO DA SILVA             | 189/2011-PMW/DEAM/SUL TAQUARALTO    | 08/06/2020 21:33:43 | 1              |
| <u> </u>         | 3262-31.2013.8.27.2729                         | MOVIMENTO                                       | EDIVAN BARBOSA DO NASCIMENTO       | 003/2013-PMW/DEAM/SUL TAQUARALTO    | 08/06/2020 21:39:46 | 1              |
| 0016             | 3350-02.2020.8.27.2729                         | MOVIMENTO-AGUARDA DESPACHO                      | ALEXANDRE HENRIQUE CORADO DA SILVA | 2518/2020-2ª DEAM - Palmas          | 17/06/2020 16:35:00 | 1              |
| - Dilação        | Deferida em bloco (opcion                      | al)                                             |                                    |                                     |                     |                |
| Informe          | o número de dias:                              | ·                                               |                                    |                                     |                     |                |

Para retirar os autos da lista, deve-se movimentar com os eventos "dilação de Prazo Deferida" ou "Dilação de Prazo Indeferida", ou ainda excluir os pedidos da lista sem movimentar, clicando no ícone de lixeira.

A retirada sem movimentar, só deve ser realizada nos IP's antigos onde o pedido já havia sido deferido ou indeferido, também é possível realizar filtros e deferir a dilação de prazo em bloco.

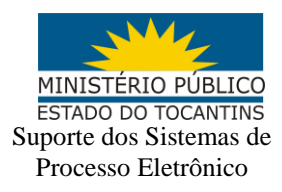

Após a finalização do Inquérito Policial, o mesmo deve ser disponibilizado para o Judiciário através dos eventos de Apreciação Judicial ou Declínio de Atribuição ou Arquivamento, conforme o caso e andamento.

A tramitação direta só acontece de forma correta com a utilização dos eventos específicos por todos os envolvidos.